## Памятка оплаты в Модуле по питанию.

- 1. Заходим в ЦОП как родитель.
- 2. Переходим на вкладку «Питание».
- 3. Выбираем ребенка.
- 4. Нажимаем на вкладку «Пополнение счета».
- 5. Выбираем способ оплаты «Оплата банковской картой».

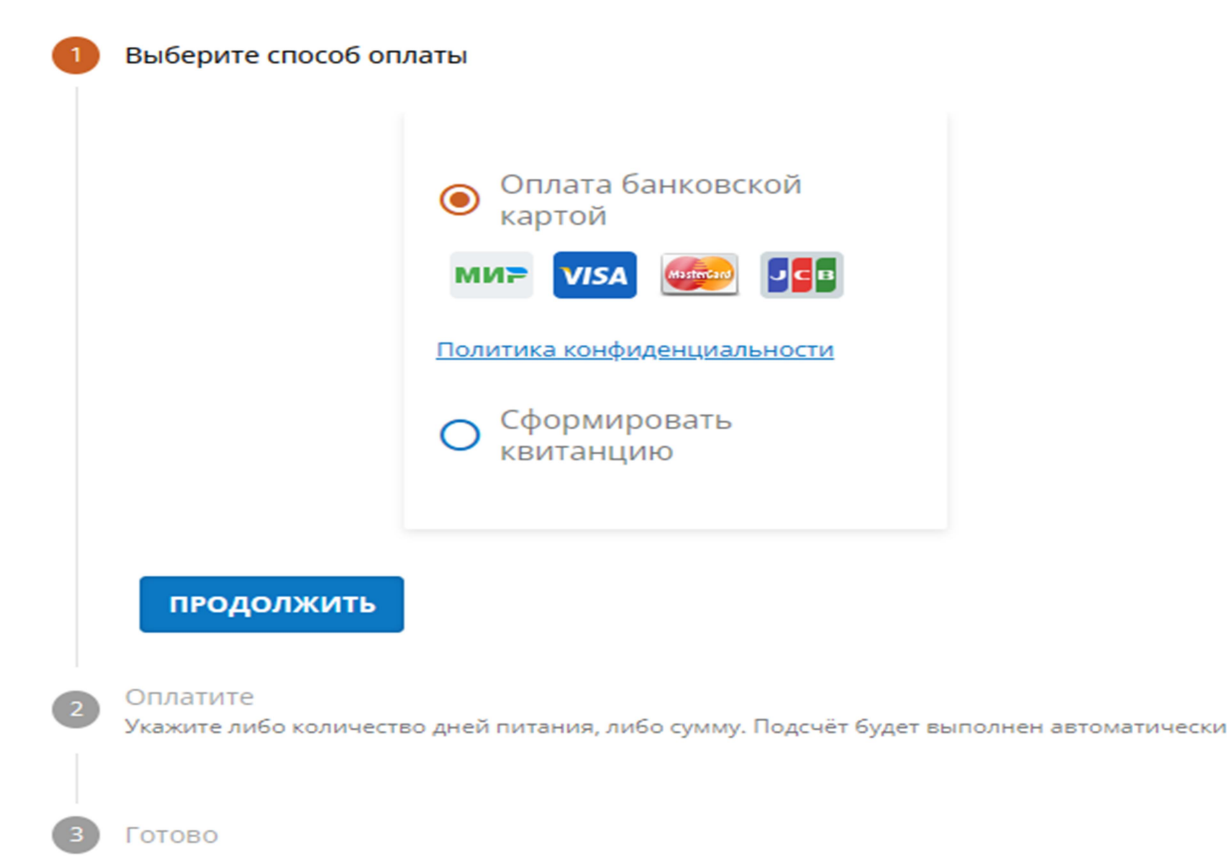

- 6. Нажимаем кнопку «Продолжить» и еще раз «Продолжить».
- 7. После того указываем нужную сумму нажимаем «Пополнить счет».
- 8. Заполняем все поля и нажимаем «Оплатить».
- 9. Необходимо использовать именно «Оплата банковской картой», так деньги сразу попадают на лицевой счет в Модуль питания.
- 10. Оплата через квитанцию не предоставляет такую возможность, так как со стороны банка и разработчика не настроена техническая возможность.
- 11. И главное когда родители оплачивают через квитанцию, то комиссия снимается с родителей, а в случае оплаты банковской картой комиссию оплачивает организатор питания.

| KShP-1<br><b>1 320 ₽ ~</b>                                                           | 世 |
|--------------------------------------------------------------------------------------|---|
| <ul> <li>Для стабильной работы скоро потребуются<br/>сертификаты Минцифры</li> </ul> |   |
| SberPay<br>Быстрая оплата в приложении СберБанк Онлайн                               |   |
| Оплатить 🔗 Рау                                                                       |   |
| или                                                                                  |   |
| По карте                                                                             |   |
| Номер карты                                                                          |   |
| Месяц/Год СVC/CVV-код                                                                |   |
| Электронная почта                                                                    |   |
| Оплатить                                                                             |   |

Благодарим за сотрудничество.